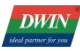

## The Process of How To Replace DWIN K600+ with L5L

## First of all, the differences between K600+ and T5L:

1. First of all, the software version used is different. K600+ uses software version DGUS V5.08, and T5L uses software version V7.6XX or above, V7.642 is currently recommended.

2. The background image processing methods are different. The images of K600+ can be downloaded directly, but the background images of T5L need to be generated by tool software first, and there is a configuration storage location in the configuration file (factory default configuration No. 32 storage location).

3. The generated icon library, K600+ is to generate ICO files, when replacing to T5L, you need to use V7.624 software to regenerate the ICL icon library file.

4. The hardware configuration file is different. K600+ is configured in the CONFIG.TXT file. T5L needs to generate a new hardware configuration file T5LCFG\*.CFG, and reconfigure according to the T5L Development Guide.

5. Variable address usage range. The variable address of K600+ allows users to use the range of 0000-6FFF, and the range of variable address of T5L is 1000-FFFF.

6. Font storage space, K600+ has 32M font storage space, the naming range is 0-127 (it is recommended that users start naming and using from 24), T5L only has 16M storage space, and the naming range is 0-63. If there is more than this range, you need to adjust the naming, control settings also need to be modified synchronously.

7. K600+ can use 80/81 instructions to read and write DUGS registers to achieve related functions, T5L uses variable mode to drive work, and users use 82/83 instructions to call the system variable interface to achieve related functions.

8. Compared with the development of K600+, T5L lacks these functions: rotation adjustment, RTC input, list display. But there are many more cool features added, which can be learned later.

## The detailed introduction of how to replace DWIN K600+ with L5L:

1. First create a new blank folder as the new project file save path.

2. Open the original project file with T5L development software V7.642, and then click Save As to save the new project folder in the first step.

3. and then click Generate, Save, and generate a new configuration file for T5L No. 13, No. 14, etc.

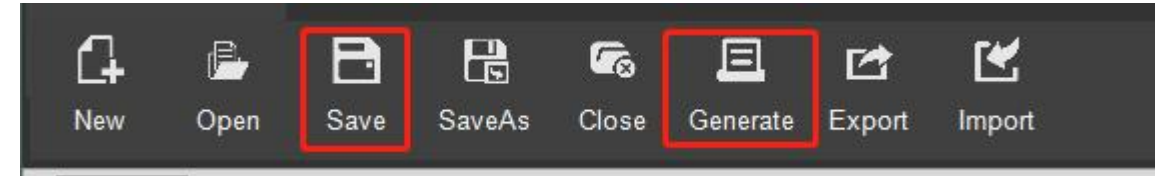

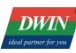

4. Open the new project folder, delete all ICO files generated by the original project file, and use V7.642 to regenerate the corresponding new ICL icon library file (pay attention to the naming range, do not exceed the storage space, a storage location is 256KB). If there is an icon library in the project file, you need to re-select a new ICL icon library.

| Utword Lank Generator       UART Down         Grav Word Library Generator       Contia Generator       Network Control         Kenhaard       Roll Char       DGUS Font       ED4         X       536       Y       162       C       Locked         Name       Animation icon       SP (0x)       FFFF       Contia Generator       Name         Start value       1       C       Start value       C       Start value       Start value       St                                                                                                    | DGUS config tool        |                                      |                  |                      |
|----------------------------------------------------------------------------------------------------|-------------------------|--------------------------------------|------------------|----------------------|
| DWINICIC Generator       Crant Word Library Generator       Contin Generator       Network Corr         Kenboard       Roll Char       DGUS Font       ED4         X       535       Y       162          W 203       H       165        Locked         Name       Animation icon       SP (0x)       FFFF          VP (0x)       1006            Stop value       0            Icon file       53.td            stop icon ID       45.id            Icon file       53.td             Start value       1              Icon file       53.td               Stop icon ID       15.id               Initial value       1               Initial value       1 <td< th=""><th>0# word bank generating</th><th>Pictures conversions</th><th>WAE Generator</th><th>UART Download Tool</th></td<>                                                                                                    | 0# word bank generating | Pictures conversions                 | WAE Generator    | UART Download Tool   |
| Kexboard     Roll Char     DCUSE Ent)     ED4       X     53 C     Y     62 C       W     200 C     H     69 C     Locked       Name     Animation icon     SP (0x)     FFFF       VP (0x)     1006     Stop value     0     0       Stop value     0     •     •       Icon file     53 Id     •     •       stop icon ID     53 Id     •     •       Start icon ID     53 Id     •     •       Stop icon ID     53 Id     •     •       Stop icon ID     53 Id     •     •       Display mode     Transparence     •       Nittal value     1     •       Initial value     1     •       Initial value     1     •       Initial value     1     •       Initial value     1     •       Initial value     1     •       Initial value     1     •       Initial value     1     •       Initial value     1     •       Initial value     1     •       Initial value     1     •       Icon     •     •       Initial value     1     •       <                                                                                                    | DWIN ICL Generator      | Gray Word Library Generator          | Config Generator | Network Communicatic |
| x 536 Y 162   W 209 H 160   Name Animation icon   SP (0x) FFFF   VP (0x) 1006   Stop value 0   Stop value 0   Icon file \$3.id   stop icon ID \$3.id   Start value 1   Start icon ID \$3.id   Start icon ID \$3.id   Start icon ID \$3.id   Stop icon ID \$3.id   Start icon ID \$3.id   Stop icon ID \$3.id   Stop icon ID \$3                                                                                                    | <u>Keyboard</u>         | Roll Char                            | DGUS Font        | <u>ED4</u>           |
| X SSB   W 209   H 169   Name Animation icon   SP (0x) FFFF   VP (0x) 1006   Stop value 0   Stop value 0   Start value 1   icon file \$3.icl   stop icon ID 42.icl   42.icl 43.icl   42.icl 43.icl   43.icl 45.icl   44.icl 50.icl   Start icon ID 50.icl   End icon ID 53.icl   Stop Ico Transparence   Pitter Set 0   Initial value 1   1 1   Coop    Animation display Mode .oop   Imation display Mode .oop   Imation display Mode .oop   Imation display Mode .oop                                                                                                    |                         |                                      |                  |                      |
| NameAnimation iconSP (0x)FFFFVP (0x)1006Stop value0<br>                                                                                                    |                         | X 536 ♀ Y 162 ♀<br>W 209 ♀ H 169 ♀ Г | Locked           |                      |
| SP (0x) FFFF<br>VP (0x) 1006<br>Stop value 0 €<br>Stop value 1 €<br>Icon file 53.id 42.id<br>42.id 43.id 45.id<br>stop icon ID 42.id<br>43.id 45.id<br>44.id 45.id<br>45.id 43.id<br>45.id 45.id<br>56.id<br>53.id 56.id<br>Stop ico ID<br>Display mode Transparence •<br>Filter Set 0 €<br>Initial value 1 €<br>Initial value 1 €<br>Animation display Mode<br>Loop • €                                                                                                    |                         | Name Animatic                        | nicon            |                      |
| SF (00) 1006   VP (0x) 1006   Stop value 0   Start value 1   Icon file 53.icl   stop icon ID 53.icl   Start icon ID 45.icl   45.icl 45.icl   45.icl 45.icl   45.icl 45.icl   45.icl 45.icl   45.icl 45.icl   45.icl 45.icl   45.icl 45.icl   45.icl 45.icl   45.icl 56.icl   Stop Ico 56.icl   Display mode Transparence   Filter Set 0   Initial value 1   1 1   Time of Single ICON(unitDGUS cycle)   Icop <                                                                                                    |                         | SB (0v)                              | in icon          |                      |
| Stop value 0   Start value 1   Icon file \$3 id   icon file \$3 id   stop icon ID 42 id   43 id 43 id   45 id 47 id   50 icon ID 45 id   icon ID 50 id   End icon ID 50 id   Stop Ico 56 id   Display mode Transparence   Filter Set 0   Initial value 1   1 1   Time of Single ICON(unit DGUS cycle)   Icop <                                                                                                    |                         | VP (0x) 1006                         |                  |                      |
| Stop value   Start value   Icon file   isop icon ID   stop icon ID   Start icon ID   Start icon ID   Start icon ID   End icon ID   Stop Ico   Display mode   Transparence   Filter Set   Initial value   Imitial value   Imit                                                                                                    |                         | Ctenuelue 0                          |                  |                      |
| Icon file   istop icon ID   Start icon ID   Start icon ID   End icon ID   Stop Ico   Display mode   Transparence   Filter Set   Initial value   Initial value   Time of Single ICON(unit:DGUS cycle)   Initial or display Mode   Animation display Mode   Icoop   Background transparent Mode                                                                                                    |                         | Stop value 0                         |                  |                      |
| Icon file stop icon ID stop icon ID Start icon ID End icon ID Display mode Transparence Filter Set Initial value I Co Co Co Co Co Co Co Co Co Co Co Co Co                                                                                                    |                         | Start value                          |                  |                      |
| stop icon ID 42.id 43.id 43.id 45.id 45.id                                                                                                    |                         | Icon file 53.icl                     |                  |                      |
| Start icon ID 45,id<br>47,id<br>50,id<br>53,id<br>56,id<br>Noter Stop Ico<br>Display mode Transparence ↓<br>Filter Set<br>Initial value 1<br>Time of Single ICON(unit.DGUS cycle)<br>Time of Single ICON(unit.DGUS cycle)<br>Animation display Mode<br>Coop ↓<br>Background transparent Mode                                                                                                    |                         | stop icon ID 42.icl<br>43.icl        |                  |                      |
| End icon ID Stop Ico Display mode Transparence Filter Set Initial value I Time of Single ICON(unit:DGUS cycle) Time of single ICON(unit:DGUS cycle) Animation display Mode Eackground transparent Mode Verlay V                                                                                                    |                         | Start icon ID 45.icl<br>47.icl       |                  |                      |
| Stop Ico<br>Display mode<br>Filter Set<br>Initial value<br>Initial value |                         | End icon ID 53.icl                   |                  |                      |
| Display mode Transparence  Filter Set  Filter Set  Initial value  Initial value Initial value Initial value Initial value Initial value Initial value Initial value Initial value Initial                                                                                                    |                         | Stop Ico                             |                  |                      |
| Filter Set                                                                                                    |                         | Display mode Transpare               | nce 🝷            |                      |
| 0Initial value1<                                                                                                    |                         | Filter Set                           |                  |                      |
| Initial value Initial value In                                                                                                    |                         | 0                                    | ÷                |                      |
| Time of Single ICON(unit:DGUS cycle)                                                                                                    |                         | Initial value                        | ÷                |                      |
| 0 ♀<br>Animation display Mode<br>Loop ✓<br>Background transparent Mode<br>✓                                                                                                    |                         | Time of Single ICON(unit:DG          | US cycle)        |                      |
| Animation display Mode  Loop  Background transparent Mode  Overlay                                                                                                    |                         | 0                                    |                  |                      |
| Loop<br>Background transparent Mode<br>Overlay                                                                                                    |                         | Animation display Mode               |                  |                      |
| Background transparent Mode Overlay                                                                                                    |                         | Loop                                 | •                |                      |
| overlay a second second s                                                                                                    |                         | Background transparent Mod           | e 🗸              |                      |
|                                                                                                    |                         | ovenay                               |                  |                      |

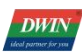

5. If the previous project has used variable addresses in the range of 0000-0FFF, it can be increased by 1000H in batches through the variable address adjustment on the software.

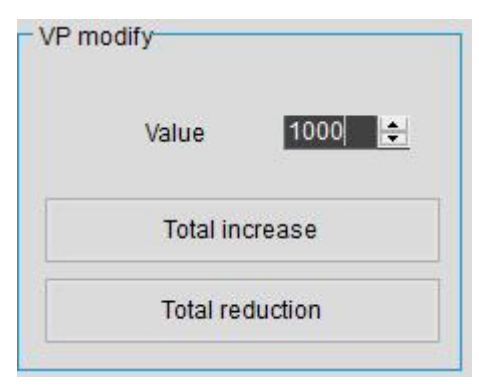

## 6. Modify the hardware configuration file.

T5L CFG \*. CFG hardware configuration file is in binary data format and can be edited by UltraEdit. The description is as follows :

| Category                  | Address | Length | Definition                            | Description                                                                                                    |  |
|---------------------------|---------|--------|---------------------------------------|----------------------------------------------------------------------------------------------------|--|
| Recognition configuration | 0x00    | 5      | 0x54 0x35 0x4C<br>0x43 0x31           | Fixed content.                                                                                                    |  |
|                           | 0x05    | 1      | Parameter configuration               | .7: UART CRC check 0=close 1=open                                                                                                    |  |
|                           |         |        |                                       | .6: Buzzer / music playback selection.<br>0=Buzzer 1=music playback                                                                                                    |  |
|                           |         |        |                                       | .5: Load 22 file initialization VP at power-on 1= Load 0= No Load                                                                                                    |  |
|                           |         |        |                                       | .4: Touch variable automatic upload 1=On, 0= Off                                                                                                    |  |
|                           |         |        |                                       | .3:Touch panel audio 1= Open 0= Close                                                                                                    |  |
|                           |         |        |                                       | .2: Touch panel standby backlight 1= Open 0=Oose                                                                                                    |  |
|                           |         |        |                                       | .10: Display direction 00 = 0°, 01 = 90°, 10 =180°, 11 = 270°                                                                                                    |  |
| System<br>configuration   | 0x06    | 1      | Parameter configuration 1             | <ul> <li>.7: PWM output 0=user control; 1= PMW backlight brightness control, 1KHz frequency.</li> <li>.6: Expand SPI NAND Flash. 0=not expanded 1=expanded.</li> <li>.5: Set 1 to start SPI NAND Flash format (data will be cleared .4: SPI NAND Flash memory. 0=1Gbits; 1=4Gbits.</li> <li>.3: Set to 1 to erase all off-chip Flash contents.</li> <li>.2: AD return value resolution selection. 0=12bit; 1=16bit.</li> <li>.1:OS CPU user 8051 program download encryption.</li> <li>0=unencrypted; 1=encrypted.</li> <li>(In case of encryption, users should use DWIN tool to encrypt before downloading the 8051 program.</li> </ul> |  |
|                           | 0.07    |        |                                       | 0: Reserved, write 0.                                                                                                    |  |
|                           | UXU7    | 1      | Music VVAE file location              | 0X00-0X3F(00-63)                                                                                                    |  |
|                           | 0x08    | 1      | Background image<br>ICL file location | 0x10-0x3F(16-63), correspond to 12MB-4MB background image size.                                                                                                    |  |
|                           | 0x09    | 1      | Touch panel reporting point rate      | 0x01-0xFF.<br>By default 0x28, reporting point rate=400Hz/set value                                                                                                    |  |
|                           |         |        |                                       | Baud rate =3225600/set baud rate (max of 0x03FF)                                                                                                    |  |

Use the .CFG file such as T5LCFG.CFG to implement the configuration on the original CONFIG.TXT file: settings such as serial port 2 baud rate, screen display direction, whether to load 22 files, etc.

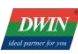

7. Generate ICL background image library. All background images of T5L must generate ICL files before they can be downloaded to the screen to be recognized. The default storage location is 32, and the storage location can be modified through CFG file 08 location configuration.

|                                                                                                    |                                                                                                    | u.e.                                                                                                    |                                                                                                    |                                                                                                    |       |
|----------------------------------------------------------------------------------------------------|----------------------------------------------------------------------------------------------------|----------------------------------------------------------------------------------------------------|----------------------------------------------------------------------------------------------------|----------------------------------------------------------------------------------------------------|-------|
| Engineering                                                                                                    | g managemet                                                                                                    |                                                                                                    |                                                                                                    |                                                                                                    |       |
|                                                                                                    |                                                                                                    |                                                                                                    |                                                                                                    |                                                                                                    |       |
|                                                                                                    |                                                                                                    |                                                                                                    |                                                                                                    |                                                                                                    |       |
|                                                                                                    | E J                                                                                                    | L                                                                                                    |                                                                                                    |                                                                                                    |       |
|                                                                                                    |                                                                                                    |                                                                                                    | V                                                                                                    |                                                                                                    |       |
|                                                                                                    | New                                                                                                    |                                                                                                    | Open file                                                                                                    |                                                                                                    |       |
|                                                                                                    |                                                                                                    |                                                                                                    |                                                                                                    |                                                                                                    |       |
|                                                                                                    |                                                                                                    |                                                                                                    |                                                                                                    |                                                                                                    |       |
| <u>History</u>                                                                                                    |                                                                                                    |                                                                                                    |                                                                                                    |                                                                                                    |       |
| <u>1: C:\U</u>                                                                                                    | Isers\Administrator\                                                                                                    | Desktop\New folder                                                                                                    |                                                                                                    |                                                                                                    |       |
| 2: C:\U                                                                                                    | Jsers\Administrator\                                                                                                    | Desktop\功能演示工程                                                                                                    |                                                                                                    |                                                                                                    |       |
| 3: C:\L                                                                                                    | Jsers\Administrator\                                                                                                    | Desktop\≆fi                                                                                                    |                                                                                                    |                                                                                                    |       |
| 4.01                                                                                                    |                                                                                                    |                                                                                                    |                                                                                                    |                                                                                                    |       |
| <u>4: C:10</u>                                                                                                    | IsersvAdministratory                                                                                                    | Desktop唱合金切割机                                                                                                    |                                                                                                    |                                                                                                    |       |
|                                                                                                    |                                                                                                    |                                                                                                    |                                                                                                    |                                                                                                    |       |
|                                                                                                    |                                                                                                    |                                                                                                    |                                                                                                    |                                                                                                    |       |
|                                                                                                    |                                                                                                    |                                                                                                    |                                                                                                    |                                                                                                    |       |
|                                                                                                    |                                                                                                    |                                                                                                    |                                                                                                    |                                                                                                    |       |
| 50110                                                                                                    |                                                                                                    |                                                                                                    |                                                                                                    |                                                                                                    |       |
| - DGUS confi                                                                                                    | g tool                                                                                                    |                                                                                                    | WAE Operation                                                                                                    |                                                                                                    |       |
| 0# word b                                                                                                    | ank generating                                                                                                    | Pictures conversions                                                                                                    | WAE Generator                                                                                                    | UART Download Tool                                                                                                    |       |
|                                                                                                    |                                                                                                    | One with the one                                                                                                    | erator Config Generator                                                                                                    | Network Communication                                                                                                    |       |
| DWIN ICL                                                                                                    | . Generator                                                                                                    | Gray word Library Gen                                                                                                    | and a second second second second second second second second second second second second second second second                                                                   |                                                                                                    |       |
| DWIN ICL                                                                                                    | Generator                                                                                                    | Gray Word Library Gen                                                                                                    | DOUD Seed                                                                                                    | ED4                                                                                                    |       |
| <u>DWIN ICL</u><br><u>Keyboard</u>                                                                                                    | <u>.Generator</u><br>Library <b>1</b> :It generate                                                                                                    | Roll Char<br>Roll Char                                                                                                    | DGUS Font                                                                                                    | ED4                                                                                                    |       |
| <u>Evidential</u>                                                                                                    | Library ] :It generate<br>matrix font in differe                                                                                                    | Roll Char<br>Roll Char<br>es the No.0 font profile for DV<br>nt size as below:4*8 - 64*12                                                                                                    | DGUS Font<br>UN DGUS.No.0 Font which                                                                                                    | ED4                                                                                                    |       |
| Evin ICL<br>Keyboard<br>No.0 Font<br>included the                                                                                                    | Library ] :It generate<br>matrix font in differe                                                                                                    | <u>Roll Char</u><br><u>Roll Char</u><br>es the No.0 font profile for D\<br>nt size as below:4*8 - 64*12                                                                                                    | DGUS Font<br>DGUS Font<br>VIN DGUS.No.0 Font which<br>18                                                                                                    | ED4<br>- 0                                                                                                    |       |
| DWIN ICL<br>Keyboard<br>(No.0 Font<br>included the<br>Krs-ICL Tool                                                                                                    | Library ] it generate<br>matrix font in differe                                                                                                    | CR0 Edit 015L Doral                                                                                                    | DGUS Font<br>DGUS Font<br>WIN DGUS.No.0 Font which<br>8<br>SP Order CIC                                                                                                    | ED4<br>                                                                                                    |       |
| DWIN ICL<br>Keyboard<br>KNo.0 Font<br>included the<br>Gts-ICL Tool                                                                                                    | Library I :It generate<br>matrix font in differe                                                                                                    | Roll Char<br>Roll Char<br>es the No.0 font profile for DV<br>int size as below:4*8 - 64*12<br>CPG Edit TEL Bornl.                                                                                                    | DGUS Font<br>DGUS Font<br>WIN DGUS.No.0 Font which<br>8                                                                                                    | ED4<br>                                                                                                    |       |
| DWIN ICL<br>Keyboard<br>I No.0 Font<br>included the<br>Gts-ICL Tool<br>ICL Tool<br>CL                                                                                                    | Library 1 :It generate<br>matrix font in differe                                                                                                    | Roll Char<br>Roll Char<br>es the No.0 font profile for DV<br>nnt size as below:4*8 - 64*12<br>CF0 Edit TSL Bornl-                                                                                                    | DGUS Font<br>DGUS Font<br>WIN DGUS.No.0 Font which<br>8<br>sad SP order CBC                                                                                                    | ED4<br>                                                                                                    |       |
| DWIN ICL       Keyboard       Ko.0 Font       included the   Gits-ICL Tool  CL  CL  Dotted file types: DG, BMP, GIF, PNG                                                                                                    | Library ) :It generate<br>matrix font in differe                                                                                                    | <u>Gray word Library Gen</u><br><u>Roll Char</u><br>es the No.0 font profile for D\<br>es the No.0 font profile for D\<br>ent size as below:4*8 - 64*12<br><u>CP0 Edit</u><br>s (hover for details)                                                                                                    | DGUS Font<br>DGUS Font<br>WIN DGUS.No.0 Font which<br>18<br>ord SP Order CRC                                                                                                    | ED4<br>                                                                                                    |       |
| DWIN ICL         Keyboard         Ko.0 Font         included the         Kits-ICL Tool         ICL Tool         ICL Tool         CL         orted file types:         XG,BMP,GIF,PNG         num picture number                                                                                                    | Library J it generate<br>matrix font in differe                                                                                                    | <u>Gray word Library Gen</u><br><u>Roll Char</u><br>es the No.0 font profile for D'unt<br>size as below;4*8 - 64*12<br><u>CP6 Edit</u><br>5 (hover for details)<br>Let directory/<br>Let directory/<br>S (hover for details)                                                                                                    | DGUS Font<br>DGUS Font<br>WIN DGUS.No.0 Font which<br>18<br>oud SP Order CEC                                                                                                    | ED4<br>-                                                                                                    |       |
| DWIN ICL         Keyboard         Kno.0 Font         included the         Included the         IcL Tool         IcL Tool         IcL Tool         IcL Tool         Ict Tool         Ict Tool         Ict Tool         Interd file types:         Ict Tool         Ict Tool         Ict Tool         Ict Tool         Ict Tool         Ict Tool         Ict Tool         Ict Tool                                                                                                    | Library 1 it generate<br>matrix font in differe<br>WAE Tool                                                                                                    | Gray word Library Gen       Roll Char       es the No.0 font profile for DV       es the No.0 font profile for DV       es the No.0 font profile for DV       es the No.0 font profile for DV       es the No.0 font profile for DV       es the No.0 font profile for DV       es the No.0 font profile for DV       est the No.0 font profile for DV       of DV       ID       File Name                                                                                                    | DGUS Font<br>DGUS Font<br>WIN DGUS.No.0 Font which<br>18<br>oud 37 Order CEC                                                                                                    | ED4<br>                                                                                                    |       |
| DWIN ICL           Keyboard           Kno.0 Font           included the   Kits-ICL Tool           ICL           ICL           SG,BMP,GIF,PNG           num picture number           rations           ct Directory   Align H                                                                                                    | Library I :It generate<br>matrix font in differe<br>wAE Tool                                                                                                    | Grav word Library Gen       Roll Char       es the No.0 font profile for DV       es the No.0 font profile for DV       es the No.0 font profile for DV       es the No.0 font profile for DV       es the No.0 font profile for DV       es the No.0 font profile for DV       CFO Edit       TEL DownL       (FO Edit       (FO Edit       (F                                                                                                    | DGUS Font<br>DGUS Font<br>WIN DGUS.No.0 Font which<br>18<br>3ad SP Order CBC<br>and SP Order CBC<br>ref condition Production SP order                                            | ED4 -                                                                                                    |       |
| DWIN ICL           Keyboard           Kits-ICL Tool           ICL Tool                                                                                                    | Library I :It generate<br>matrix font in differe<br>waz Tool                                                                                                    | Gray word Library Gen         Roll Char         es the No.0 font profile for DV,         es the No.0 font profile for DV,         es the No.0 font profile for DV,         es the No.0 font profile for DV,         es the No.0 font profile for DV,         CFO Edit         TSL BownL         croor Edit         total colspan="2">cloct colspan="2">cloct colspan="2"         ID       File Name                                                                                                    | DGUS Font<br>DGUS Font<br>WIN DGUS.No.0 Font which<br>8<br>9<br>9<br>9<br>9<br>9<br>9<br>9<br>9<br>9<br>9<br>9<br>9<br>9<br>9<br>9<br>9<br>9<br>9                                | ED4 -                                                                                                    |       |
| DWIN ICL           Keyboard           KNo.0 Font           included the             ICL Tool             ICL Tool             ICL Tool             CCL Tool             ICL Tool             ICL Tool                                                                                                    | Library 1 :It generate<br>matrix font in differe<br>WAE Tool<br>r: 64K                                                                                                    | Gray word Library Gen         Roll Char         es the No.0 font profile for DV, and size as below:4*8 - 64*12         cro Bâit         TSL Doml.         CFO Bâit         TSL Doml.         s (hover for details)         s dest brief to the bar.         ID         File Name                                                                                                    | DGUS Font<br>DGUS Font<br>WIN DGUS.No. 0 Font which<br>28<br>bad SP Order CEC<br>refine >> IPO quality >> Est i<br>Resolution Quality :                                          | ED4 -                                                                                                    |       |
| DWIN ICL         Keyboard         KRS-ICL Tool         ICL Tool                                                                                                    | Library ] :It generate<br>matrix font in differe<br>WAE Tool<br>:: 64K<br>iead/KB 0 ~<br>ype T5L1 ~<br>o Original JPG                                                                                                    | Gray word Library Gen       Roll Char       Bes the No.0 font profile for DV       as below:4*8 - 64*12       CPO Edit       TEL Doral       s (hover for details)       added colspan="2">added colspan="2">added colspan="2"       ID     File Name                                                                                                    | DGUS Font<br>DGUS Font<br>WIN DGUS.No. 0 Font which<br>28<br>ord SP Order CEC<br>read SP Order CEC<br>Resolution Quality State                                                   | ED4<br>                                                                                                    |       |
| DWIN ICL         Keyboard         Ktc-ICL Tool         ICL Tool                                                                                                    | Library J :It generate<br>matrix font in differe<br>WAZ Tool<br>r: 64K<br>tead/KB 0 v<br>ody/KB 0 v<br>ooriginal JPG                                                                                                    | Grav word Library Gen       Roll Char       as the No.0 font profile for D\       ant size as below:4*8 - 64*12       office as below:4*8 - 64*12       office as below:4*8 - 64*12       office as below:4*8 - 64*12       office as below:4*8 - 64*12       office as below:4*8 - 64*12       office as below:4*8 - 64*12       office as below:4*8 - 64*12       office as below:4*8 - 64*12       office as below:4*8 - 64*12       office as below:4*8 - 64*12       office as below:4*8 - 64*12       office as below:4*8 - 64*12       office as below:4*8       office as below:4*8 <td< td=""><td>DGUS Font<br/>DGUS Font<br/>WIN DGUS.No.0 Font which<br/>18<br/>oud SP Order CBC<br/>state<br/>ppinc &gt;&gt; TPG quality<br/>ppinc &gt;&gt; TPG quality<br/>Resolution Quality :</td><td>ED4</td></td<>                                                | DGUS Font<br>DGUS Font<br>WIN DGUS.No.0 Font which<br>18<br>oud SP Order CBC<br>state<br>ppinc >> TPG quality<br>ppinc >> TPG quality<br>Resolution Quality :                    | ED4                                                                                                    |       |
| DWIN ICL         Keyboard         KNo.0 Font         included the         Kits-ICL Tool         ICL Tool                                                                                                    | Library 3 :It generate<br>matrix font in differe<br>WAE Tool                                                                                                    | Grav word Library Gen       Roll Char       es the No.0 font profile for D\       es the No.0 font profile for D\       ent size as below:4*8 - 64*12       office as below:4*8 - 64*12       office as below:4*8 - 64*12 <td col<="" td=""><td>DGUS Font<br/>DGUS Font<br/>WIN DGUS.No.0 Font which<br/>18<br/>oud SP Order CEC<br/>ref<br/>ppinc &gt;&gt; JFG quality<br/>ppinc &gt;&gt; SP Order CEC</td><td>ED4 - </td></td> | <td>DGUS Font<br/>DGUS Font<br/>WIN DGUS.No.0 Font which<br/>18<br/>oud SP Order CEC<br/>ref<br/>ppinc &gt;&gt; JFG quality<br/>ppinc &gt;&gt; SP Order CEC</td> <td>ED4 - </td> | DGUS Font<br>DGUS Font<br>WIN DGUS.No.0 Font which<br>18<br>oud SP Order CEC<br>ref<br>ppinc >> JFG quality<br>ppinc >> SP Order CEC | ED4 - |
| DWIN ICL         Keyboard         Kkeyboard         CNo.0 Font         included the         IcL Tool         IcL Tool <t< td=""><td>Library ] :It generate<br/>matrix font in differe<br/>war Tool</td><td>Grav word Library Gen       Roll Char       es the No.0 font profile for D\       es the No.0 font profile for D\       ent size as below:4*8 - 64*12       CP6 Edit       TSL Bownla       s (hover for details)       leet gisture       ID       File Name</td><td>DGUS Font<br/>DGUS Font<br/>WIN DGUS.No.0 Font which<br/>18<br/>oud SP Order CBC</td><td>ED4 - </td></t<>                                                                                                    | Library ] :It generate<br>matrix font in differe<br>war Tool                                                                                                    | Grav word Library Gen       Roll Char       es the No.0 font profile for D\       es the No.0 font profile for D\       ent size as below:4*8 - 64*12       CP6 Edit       TSL Bownla       s (hover for details)       leet gisture       ID       File Name                                                                                                    | DGUS Font<br>DGUS Font<br>WIN DGUS.No.0 Font which<br>18<br>oud SP Order CBC                                                                                                    | ED4 -                                                                                                    |       |
| DWIN ICL         Keyboard         KNo.0 Font         included the         Starset         ICL Teol         ICL Teol                                                                                                    | Cenerator Library] It generate matrix font in differe  WAE Tool  r: 64K lead/KB 0 v original JPG original JPG                                                                                                    | Grav word Library Gen       Roll Char       es the No.0 font profile for D'unt size as below:4*8 - 64*12       office Edit       CP6 Edit       TEL Bownl.       s (hover for details)       s (hover for details)       S (hover for details)       S (hover for details)       S (hover for details)       ID       File Name                                                                                                    | DGUS Font<br>DGUS Font<br>WIN DGUS.No.0 Font which<br>18<br>and SP order CEC<br>red<br>pric >> IPG quality >> set of<br>Resolution Quality S                                     | ED4<br>                                                                                                    |       |
| DWIN ICL         Keyboard         Kno.0 Font         included the         IcL Teol         IcL Teol <tr< td=""><td>Library I :It generate<br/>matrix font in differe<br/>waz Tool<br/>r: 64K<br/>lead/KB 0 v<br/>ody/KB 0 v<br/>ype TSL1 v<br/>ody/KB 0 v<br/>ody/KB 0 v<br/>o</td><td>Grav word Library Gen       Roll Char       es the No.0 font profile for DV,       es the No.0 font profile for DV,       es the No.0 font profile for DV,       of the No.0 font profile for DV,       of the No.0 font profile font profile font profile font profile font profile font profile font profile font profile font profile font profile font profile font profile font profile font profile font profile font profile font p</td><td>DGUS Font<br/>DGUS Font<br/>WIN DGUS.No.0 Font which<br/>88<br/>oud SP order CEC</td><td>ED4</td></tr<> | Library I :It generate<br>matrix font in differe<br>waz Tool<br>r: 64K<br>lead/KB 0 v<br>ody/KB 0 v<br>ype TSL1 v<br>ody/KB 0 v<br>ody/KB 0 v<br>o | Grav word Library Gen       Roll Char       es the No.0 font profile for DV,       es the No.0 font profile for DV,       es the No.0 font profile for DV,       of the No.0 font profile for DV,       of the No.0 font profile font profile font profile font profile font profile font profile font profile font profile font profile font profile font profile font profile font profile font profile font profile font profile font p                                | DGUS Font<br>DGUS Font<br>WIN DGUS.No.0 Font which<br>88<br>oud SP order CEC                                                                                                    | ED4                                                                                                    |       |
| DWIN ICL         Keyboard         Kits-ICL Tool         ICL Tool                                                                                                    | Library I :It generate<br>matrix font in differe<br>waz Tool                                                                                                    | Gray word Library Gen         Roll Char         es the No.0 font profile for DV, and size as below:4*8 - 64*12         croo Edit         CFO Edit         TEL Bowl.         s (hover for details)         s (hover for details)         s (colspan="2">s (bover for details)         ID         File Name                                                                                                    | DGUS Font<br>DGUS Font<br>WIN DGUS.No.0 Font which<br>88<br>Sad SP Order CEC                                                                                                    | ED4                                                                                                    |       |
| DWIN ICL         Keyboard         Keyboard         CNo.0 Font         included the         Gits-ICL Tool         ICL Tool         CL         orted file types:         SG, BMP, GIF, PNG         num picture number         variations         ect Pictures         ove Selection         > count: 0         pression Parameters         Quality       90%         del Type       41:11         ption       No En         t Selected       State                                                                                                    | Cenerator Library 1: It generate matrix font in differe  WAE Tool  K 64K  iead/KB  ov  ype T5L1  ov  cryption  set All                                                                                                    | Grav word Library Gen       Roll Char       es the No.0 font profile for DV,       es the No.0 font profile for DV,       es the No.0 font profile for DV,       of the No.0 font profile for DV,       croup as below: 4*8 - 64*12       CFO Edit       to the No.0 font profile for DV,       s (hover for details)       s (hover for details)       Let colspan="2">cleet colspan="2">cleet colspan="2"       ID     File Name                                                                                                    | DGUS Font<br>DGUS Font<br>WIN DGUS.No. 0 Font which<br>28<br>ord SP Order CEC<br>read<br>292ias >> IPO qualitys >> set<br>202ias and and and and and and and and and and         | ED4<br>-                                                                                                    |       |

Select the picture to generate the ICL, name 32 background ICL, the default storage location of the background pictures

| DWIN<br>ideal partner for you |               |      | DWIN Technology |
|-------------------------------|---------------|------|-----------------|
| File <u>n</u> ame:            | 32 Background |      | A               |
| Save as <u>t</u> ype:         | *.icl         |      | 3<br>           |
| le Folders                    |               | Save | e Cancel        |

8. All the above newly generated files are saved in the DWIN\_SET folder as before. T5L does not support hot swap of SD card. Download process: power off and insert the card
-- power on and enter the blue screen download interface, after displaying END---- power off and pull out the card---Power on to see the effect.